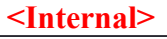

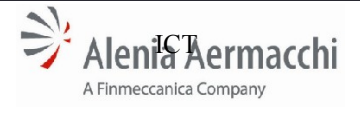

Codice Doc.: LOG-2014-007-SF-003-A Edizione: A

Global IT Innovator AIR Portal Consolidation

Pagina: 1/12

Data: 1/11/2014

Specifica Funzionale : CANDIDATURA DA BUYER

# **PROGETTO:**

# LOG-2014-007 - AIR Portal Consolidation

(Project Title)

# Specifica Funzionale – CANDIDATURA DA BUYER

**DOCUMENTO:** (Document Title)

| FIRME                                     |                                                                   |                                                    |      |       |
|-------------------------------------------|-------------------------------------------------------------------|----------------------------------------------------|------|-------|
|                                           | Unità/Ruolo                                                       | Nominativo                                         | Data | Firma |
| PREPARATO DA:<br>(Prepared by)            | NTT Data                                                          | Marcello Capuozzo                                  |      |       |
| <b>CONTROLLATO DA:</b><br>(Controlled by) | Portals & Sites<br>Tech.Services &<br>Infrastructures<br>CP & Sco | Marco Multari<br>Roberto Cecere<br>Paolo Trombetta |      |       |
| APPROVATO DA:<br>(Approved by)            | Process<br>Management<br>Infrastructures &<br>IT Architectures    | Francesca Quirola<br>Valeria Romano                |      |       |
|                                           | Process Gov. &<br>Improvement                                     | Luigi Paglia                                       |      |       |

Questo documento è proprietà di Alenia Aermacchi e non può essere riprodotto o il suo contenuto comunicato a terzi senza autorizzazione scritta di Alenia Aermacchi.

The contents of this document are the intellectual property of Alenia Aermacchi. Apart from those contractually-agreed user rights, any copying or communication of this document in any form is forbidden without the written authorisation of Alenia Aermacchi.

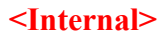

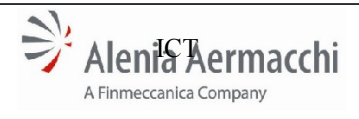

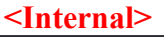

Codice Doc.: LOG-2014-007-SF-003-A

**NTT Data** Global IT Innovator

Edizione: A Data: 1/11/2014

AIR Portal Consolidation

Specifica Funzionale : CANDIDATURA DA BUYER

Pagina: 2/12

ELENCO DI DISTRIBUZIONE
COPIE A\*

NOMINATIVO
UNITA'
NOMINATIVO
UNITA'

Image: Image: Image

\*Solo Frontespizio e pagine iniziali fino al Capitolo 2 "Campo di Applicazione"

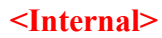

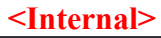

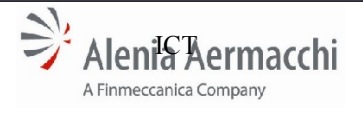

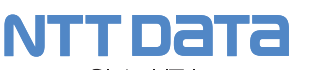

Global IT Innovator

Codice Doc.: LOG-2014-007-SF-003-A

Edizione: A Data: 1/11/2014

AIR Portal Consolidation

Spec

Pagina: 3/12

| cifica Funzionale : CANDIDATURA DA BUYER |
|------------------------------------------|
|------------------------------------------|

| REGISTRO DELLE MODIFICHE |                        |      |  |
|--------------------------|------------------------|------|--|
| EDIZIONE                 | SINTESI DELLA MODIFICA | DATA |  |
| A                        | Prima Emissione        |      |  |
|                          |                        |      |  |
|                          |                        |      |  |
|                          |                        |      |  |
|                          |                        |      |  |
|                          |                        |      |  |

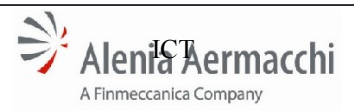

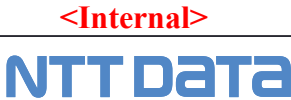

Global IT Innovator

Codice Doc.: LOG-2014-007-SF-003-A

Edizione: A Data: 1/11/2014

AIR Portal Consolidation

Specifica Funzionale : CANDIDATURA DA BUYER

# INDICE

| 1 (               | OBIETTIVO DEL DOCUMENTO                                                                                                    | 5        |
|-------------------|----------------------------------------------------------------------------------------------------|----------|
| 2 (               | CAMPO DI APPLICAZIONE                                                                                                    | 5        |
| 3 1               | RIFERIMENTI                                                                                                    | 5        |
| 4 1               | DEFINIZIONI E ABBREVIAZIONI                                                                                                    | 6        |
| 4.1<br>4.2        | Definizioni<br>Abbreviazioni                                                                                                    | 6        |
| 5 1               | INTRODUZIONE                                                                                                    | 7        |
| 6 1               | LAYOUT DEL SITO DI CANDIDATURA DA BUYER                                                                                                    | 7        |
| 7 1               | DESCRIZIONE E SCHEMA DI PROCESSO                                                                                                    | 7        |
| 7.1               | SEZIONI ANAGRAFICHE GESTITE – DIFFERENZE CON AUTOCANDIDATURA<br>7.1.1 Sezioni Anagrafiche di Autocandidatura<br>7.1.2 Sezioni Anagrafiche di Candidatura da Buyer |          |
| 8 (               | GUI PRINCIPALE "CANDIDATURA"                                                                                                    | 9        |
| 8.1<br>8.2<br>8.3 | Elenco Candidature del Buyer<br>Form di ricerca in elenco<br>Creazione Candidatura                                                                                |          |
| 9 (               | GUI "DETTAGLIO RICHIESTA"                                                                                                    | 10       |
| 9.1<br>9.2        | AS-IS "Dettaglio Fornitore"<br>AS-IS "Richiesta"                                                                                                    | 10<br>10 |
| 10 I              | RICHIESTA UTENZE FORNITORE                                                                                                    | 11       |

| <internal></internal> |                                                                         |                                                                      |  |
|-----------------------|-------------------------------------------------------------------------|----------------------------------------------------------------------|--|
| Alenia Aermacchi      | <b>NTT DATA</b><br>Global IT Innovator                                  | Codice Doc.: LOG-2014-007-SF-003-A<br>Edizione: A<br>Data: 1/11/2014 |  |
|                       | AIR Portal Consolidation<br>Specifica Funzionale : CANDIDATURA DA BUYER | Pagina: 5/12                                                         |  |

# 1 OBIETTIVO DEL DOCUMENTO

Il presente documento raccoglie le specifiche dei requisiti funzionali per l'implementazione sul sistema AIR Portal del Processo di "Candidatura da Buyer".

# 2 CAMPO DI APPLICAZIONE

I requisiti descritti nel documento, si applicano al sistema AIR Portal per lo sviluppo delle funzionalità applicative atte all'automatizzazione del processo oggetto della presente analisi funzionale.

#### **3 RIFERIMENTI**

- 1. LOG-2014-CT-002 Nuovo modello di E-Collaboration Enhancement (Capitolato di fornitura)
- 2. **TECN-2014-001-CT-001 Nuovo modello di E-Collaboration-Reengineering** (Capitolato di fornitura)
- 3. Manuali Utente sistema AIR Portal
- **4. Tool Scouting Azioni di Miglioramento AIR PORTAL v3** (proposte di miglioramento "Autocandidatura" dell'unità *Strategic Procurement Procurement Marketing & Scouting*)
- 5. PAS-G-02H rev. 3 Procedura : Qualificazione e controllo dei Fornitori
- 6. AIR Portal Architettura.pptx
- 7. LOG-2014-007-SF-001-A AIR Portal Consolidation Autocandidatura (all'ultima revisione disponibile)
- 8. Documento di Specifica funzionale "Analisi Buyer"

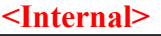

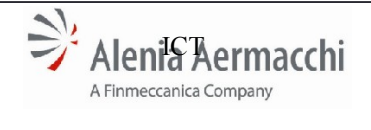

**NTT DATA** Global IT Innovator

AIR Portal Consolidation

Codice Doc.: LOG-2014-007-SF-003-A Edizione: A

Data: 1/11/2014

Pagina: 6/12

lidation

Specifica Funzionale : CANDIDATURA DA BUYER

# 4 DEFINIZIONI E ABBREVIAZIONI

# 4.1 Definizioni

#### Gruppo di Progetto

Gruppo di persone con competenze e ruoli definiti, costituito "ad hoc" per un determinato Progetto e preposto alla realizzazione di tutte le attività di progetto, incluse quelle di controllo e gestione

#### Progetto

Processo a sé stante che consiste in un insieme di attività coordinate e tenute sotto controllo, con date di inizio e fine, intrapreso per realizzare un obiettivo conforme a specifici requisiti, ivi inclusi limiti di tempo, di costi e di risorse (UNI EN ISO 9001:2000)

# 4.2 Abbreviazioni

Sono riportate, le abbreviazioni e gli acronimi usati nel documento seguiti dai rispettivi significati:

| Sigla      | Descrizione                                                     |  |
|------------|-----------------------------------------------------------------|--|
| AAEM       | Alenia Aermacchi                                                |  |
| AIR Portal | Alenia Aermacchi Supplier Portal                                |  |
| DCA        | Delega Collaudo Arrivi                                          |  |
| BE         | Back End                                                        |  |
| FE         | Front End                                                       |  |
| GDL        | Gruppo di Lavoro                                                |  |
| IT / ICT   | Information Technology / Information & Communication Technology |  |
| ICS (WBI)  | InterChange Server (WebSphere Business Integration)             |  |
| WF         | Work Flow                                                       |  |
| WS         | Web Service                                                     |  |
| UI         | User Interface                                                  |  |

| <internal></internal> |                                                                         |                                                                      |  |
|-----------------------|-------------------------------------------------------------------------|----------------------------------------------------------------------|--|
| Alenia Aermacchi      | <b>NTT DATA</b><br>Global IT Innovator                                  | Codice Doc.: LOG-2014-007-SF-003-A<br>Edizione: A<br>Data: 1/11/2014 |  |
|                       | AIR Portal Consolidation<br>Specifica Funzionale : CANDIDATURA DA BUYER | Pagina: 7/12                                                         |  |

# 5 INTRODUZIONE

Nell'ambito del progetto *AIR Portal Consolidation* la funzionalità di Candidatura da Buyer verrà rivista con i seguenti obbiettivi :

- Riorganizzazione grafica delle pagine al fine di ottenere una UI più efficiente ed interattiva.
- Integrazione di nuovi requisiti che determineranno lo sviluppo di nuove funzionalità e l'evoluzione di quelle esistenti con l'aggiunta di nuovi campi e la modifica di campi esistenti.

Nel presente documento per semplicità le label ed i messaggi sono indicati in lingua italiana ma, verranno riportati sul sistema in doppia lingua.

# 6 LAYOUT DEL SITO DI CANDIDATURA DA BUYER

Il processo di "Candidatura da Buyer" è una funzionalità interna all'AIR Portal di Alenia Aermacchi di competenza degli utenti del sistema con profilo "Buyer". Per il layout del sito si può dunque fare riferimento a quanto definito per il MyDesk del profilo.

# 7 DESCRIZIONE E SCHEMA DI PROCESSO

Lo schema/workflow di processo end to end, per la Candidatura da Buyer ed il successivo Inserimento in Albo, in termini di attori coinvolti ed operatività è rapportabile al processo di Autocandidatura/Inserimento in Albo con, in sintesi, le seguenti differenze:

- L'attore iniziale non è il Fornitore Esterno che effettua l'Autocandidatura, ma il profilo Buyer che propone la Candidatura diretta del Fornitore;
- I dati Gestiti sono un sottoinsieme dell'Autocandidatura;

Nei paragrafi successivi è descritto per ogni profilo, le operatività richieste e possibili per il completamento del processo di Candidatura da Buyer, focalizzandosi sulle differenze rispetto al processo di Autocandidatura.

| <internal></internal> |                                                                         |                                                                      |  |
|-----------------------|-------------------------------------------------------------------------|----------------------------------------------------------------------|--|
| Alenia Aermacchi      | <b>NTT DATA</b><br>Global IT Innovator                                  | Codice Doc.: LOG-2014-007-SF-003-A<br>Edizione: A<br>Data: 1/11/2014 |  |
|                       | AIR Portal Consolidation<br>Specifica Funzionale : CANDIDATURA DA BUYER | Pagina: 8/12                                                         |  |

# 7.1 SEZIONI ANAGRAFICHE GESTITE – Differenze con Autocandidatura

Come precedentemente descritto, il processo di Candidatura da Buyer (e successivo Inserimento in Albo) è rapportabile a quello di Autocandidatura (e successivo inserimento in Albo), nello specifico il processo di Candidatura da Buyer gestisce un sottoinsieme di dati rispetto all'Autocandidatura. E dunque utile allo scopo della presente analisi descrivere le differenze rispetto al processo di Autocandidatura partendo dalle differenze tra le sezioni anagrafiche gestite dai 2 processi:

#### 7.1.1 Sezioni Anagrafiche di Autocandidatura

Funzionalità di servizio :

- Sezione Dati Compilatore

Funzionalità di compilazione :

- Sezione "Dati Anagrafici/Dati Azienda"
- Sezione "Dati Bancari"
- Sezione "Unità Produttive"
- Sezione "Dati Acquisti"
- Sezione "Dati Qualifica"
- Sezione "Organizzazione"
- Sezione "Economics"
- Sezione "Clienti e Fornitori"
- Sezione "Capacità Produttive"
- Sezione "Processi Speciali"
- Sezione "Documentazione Legale ed Economica"
- Sezione "Dati Qualità"
- Sezione "Comunicazione Documentazione"
- Sezione "Accettazione GTC"

#### 7.1.2 Sezioni Anagrafiche di Candidatura da Buyer

Funzionalità di compilazione :

- Sezione "Dati Anagrafici/Dati Azienda"
- Sezione "Dati Bancari"
- Sezione "Unità Produttive"
- Sezione "Dati Acquisti"
- Sezione "Dati Qualifica"

Per la compilazione di queste sezioni, fare riferimento al documento di analisi funzionale della Autocandidatura (Rif. 7).

<Internal>

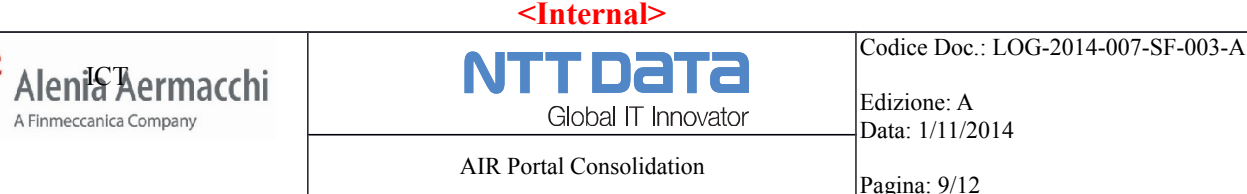

Specifica Funzionale : CANDIDATURA DA BUYER

# 8 GUI PRINCIPALE "CANDIDATURA"

Sul proprio MyDesk il Buyer avrà la possibilità di accedere alla funzionalità di creazione e gestione delle candidature (Per l'accesso fare riferimento al documento di analisi funzionale "Analisi BUYER" - Rif. 8)

LA GUI principale della funzionalità presenta :

- l'elenco delle candidature già inserite dal buyer;
- form di ricerca nell'ambito dell'elenco;
- link/bottone per avviare la creazione di una nuova candidatura;

#### 8.1 Elenco Candidature del Buyer

Presenta un elenco tabellare dei fornitori da candidare inseriti dal buyer.

I dati visualizzati nell'elenco saranno :

- Campo "Stato", che indica lo stato della candidatura. Può avere i seguenti valori :
  - "Inserito in Albo", fornitore il cui work flow di inserimento in albo si è concluso con esito positivo;
  - "Rifiutato", fornitore il cui work flow di inserimento in albo si è concluso con esito negativo;
  - "WF in corso", fornitore con work flow di inserimento in albo in corso;
  - "Bozza", ovvero un fornitore parzialmente anagrafato dal Buyer, ma non ancora avviati al processo di inserimento in albo;
- Campo "Ragione Sociale";
- Campo "Data Ultima Modifica";
- Pulsante "Dettaglio";

L'elenco sarà ordinabile per una qualunque delle colonne della tabella. L'ordinamento di default sarà in base al campo "Data Ultima Modifica".

Il pulsante "Dettaglio" determina l'apertura della scheda della candidatura ovvero, la GUI "Dettaglio Richiesta" dalla quale è possibile accedere alle sezioni anagrafiche.

#### 8.2 Form di ricerca in elenco

Il form di ricerca presenta i seguenti filtri applicabili all'elenco :

- Campo "Ragione Sociale";
- Check box degli stati delle candidature, di default tutti flaggati;
- Pulsante "Cerca", che determina l'applicazione dei filtri impostati;
- Pulsante "Annulla" che determina la cancellazione dei filtri ed il caricamento dell'elenco senza filtri;

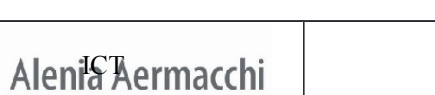

3

A Finmeccanica Company

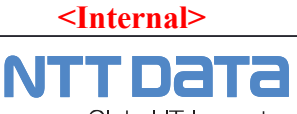

Codice Doc.: LOG-2014-007-SF-003-A

Global IT Innovator

Edizione: A Data: 1/11/2014

AIR Portal Consolidation

Specifica Funzionale : CANDIDATURA DA BUYER

Pagina: 10/12

| <internal></internal> |                                               |                                                                      |  |
|-----------------------|-----------------------------------------------|----------------------------------------------------------------------|--|
| Alenia Aermacchi      | <b>NTT DATA</b><br>Global IT Innovator        | Codice Doc.: LOG-2014-007-SF-003-A<br>Edizione: A<br>Data: 1/11/2014 |  |
|                       | AIR Portal Consolidation                      | Pagina: 11/12                                                        |  |
|                       | specifica FullZioliale . CANDIDATORA DA DOTER |                                                                      |  |

# 8.3 Creazione Candidatura

Il bottone di avvio di una nuova candidatura consente la creazione di un nuovo fornitore da candidare, partendo dall'inserimento della sola Ragione Sociale dell'Azienda.

Quindi il sistema richiederà l'inserimento della Ragione Sociale ed il salvataggio, quindi riporterà l'utente sulla GUI "Dettaglio Richiesta" dove valorizzare le sezioni anagrafiche.

# 9 GUI "DETTAGLIO RICHIESTA"

Questa GUI presenterà le sezioni definite al paragrafo 7.1.2 suddivise in :

- Dettaglio fornitore
- Richiesta

Sarà presente un tasto "Esci" che riporterà alla GUI principale.

Nel caso in cui la candidatura si trovi nello stato "Bozza" :

- Tutte le sezioni saranno editabili.
- Sarà presente un tasto "Avvia Candidatura", che determinerà l'avvio di un WF di inserimento in Albo ed il passaggio della candidatura allo stato "WF in corso".

# 9.1 AS-IS "Dettaglio Fornitore"

Tab AS-IS: "Dettaglio Fornitore"

- MODIFICARE "Dati Anagrafici" (vedi documento "Analisi BUYER")
- MODIFICARE "Dati Acquisti" (vedi documento "Analisi BUYER")
- MODIFICARE "Dati Bancari" (vedi documento "Analisi BUYER")

#### 9.2 AS-IS "Richiesta"

Tab AS-IS: "Richiesta"

- INSERIRE un campo "Note"
- INSERIRE/MODIFICARE DATI QUALIFICA:
  - GRUPPO MERCE
  - o PROGRAMMA
  - PROCESSO SPECIALE
- INSERIRE Documenti Allegati tramite Upload (vedi documento "Analisi BUYER")
- INSERIRE un campo "Motivazione Rifiuto" (in caso di Rifiuto/Annullamento dell'Inserimento in Albo)

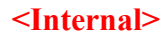

| <internal></internal>  |                                             |                                    |  |
|------------------------|---------------------------------------------|------------------------------------|--|
|                        | NITTDATA                                    | Codice Doc.: LOG-2014-007-SF-003-A |  |
| A Finmeccanica Company | Global IT Innovator                         | Edizione: A<br>Data: 1/11/2014     |  |
|                        | AIR Portal Consolidation                    | Pagina: 12/12                      |  |
|                        | Specifica Funzionale : CANDIDATURA DA BUYER |                                    |  |

# 10 RICHIESTA UTENZE FORNITORE

A conclusione con esito positivo del WF di Inserimento in Albo per un fornitore Candidato da Buyer, è necessario attivare per il fornitore la possibilità di richiedere le utenze per accedere al sistema AIR Portal.

Quindi la conclusione del WF determinerà :

- generazione di utenza e password per l'area di Autocandidatura dedicata al fornitore;
- invio di una e-mail all'indirizzo indicato tra i dati anagrafici dal Buyer; tale mail conterrà le credenziali e le istruzioni per accedere al sito di autocandidatura e richiedere le utenze;

Per la richiesta dell'utenza, fare riferimento al documento di analisi funzionale della Autocandidatura (Rif. 7).